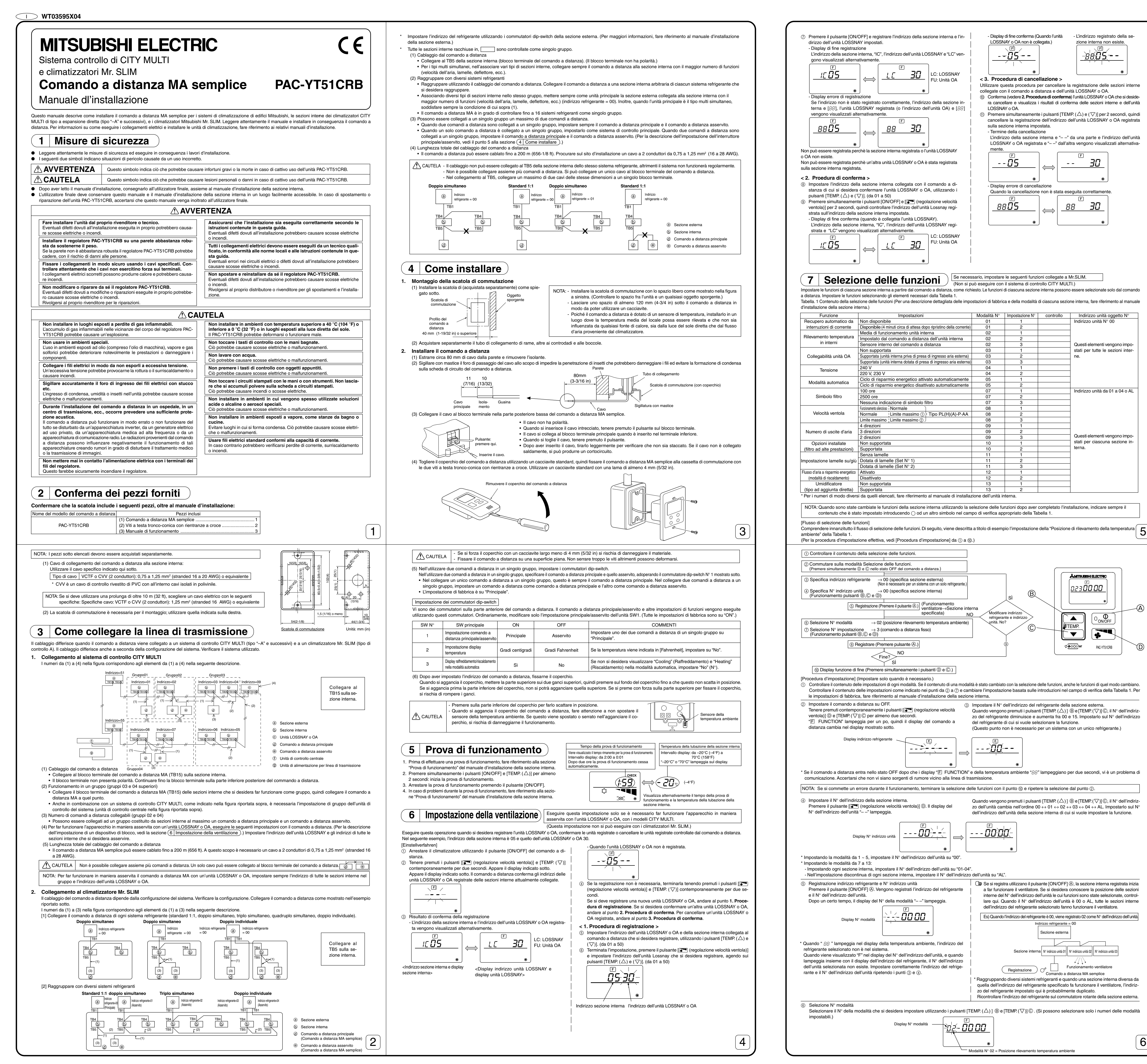

**)**-

## -•

| Impostazione N° 1 = Bilanciamento simultaneo<br>funzionamento sezioni                                                                                                    | חחחם לבח                                                                                                    | $\left[ \right]$                                                                                                    | <u>ا دستاری اور</u><br>ا                                                                                                    |                                                                                                    |
|----------------------------------------------------------------------------------------------------|----------------------------------------------------------------------------------------------------|----------------------------------------------------------------------------------------------------|----------------------------------------------------------------------------------------------------|----------------------------------------------------------------------------------------------------|
| interne                                                                                                    | <u>uc</u>                                                                                                    |                                                                                                    | <u>اد عن الالا</u><br>•                                                                                                    | Impostazione N° 3 = Sensore incorporato del comando a dista                                                                                                    |
| ⑧ Il contenuto impostato ai punti da ③ a ⑦ vie<br>Quando si preme il pulsante [ON/OFF] ④, il<br>dell'impostazione cessano di lampeggiare e                                                                                                    | ene registrato.<br>Nº della modalità e il Nº<br>l'impostazione termina.                                                                                                    | dell'imposta                                                                                                    | zione lampeggiano e la                                                                                                    | registrazione inizia. Il N° della modalità e il N°                                                                                                    |
|                                                                                                    |                                                                                                    |                                                                                                    | ت<br>00000 د دن                                                                                                    |                                                                                                    |
| * Quando appare "" nei display del Nº dell                                                                                                    | a modalità e del Nº doll'                                                                                                    | impostazion                                                                                                    | ●<br>e, e " <i>日</i> 月 " lampeogie                                                                                                    | nel displav della temperatura ambiente, vi è un problem                                                                                                    |
| <ul> <li>comunicazione. Accertarsi che non vi siano so</li> <li>Per selezionare più funzioni, premere []</li> </ul>                                                                                                    | rgenti di rumore nelle vici<br>(regolazione velocità ver                                                                                                    | inanze della<br>Itola)] D e ri                                                                                                    | linea di trasmissione.                                                                                                    | ).                                                                                                    |
| (i) Fine della selezione delle funzioni.<br>Tenere premuti i pulsanti [TEMP. (▽)] © e<br>Dopo un certo tempo, il display di selezione                                                                                                    | (regolazione velocit<br>delle funzioni scompare                                                                                                    | à ventola)] (<br>e il comando                                                                                                    | D contemporaneament<br>o a distanza ritorna nel                                                                                                    | e per almeno due secondi.<br>la posizione OFF.<br>della funzioni                                                                                                    |
| NOTA: Quando le funzioni di una sezione inter<br>dell'impostazione introducendo 🔾 od u                                                                                                    | na sono state modificate o<br>na altro simbolo nel campo                                                                                                    | dalla selezio<br>o di verifica a                                                                                                    | ne delle funzioni dopo i<br>appropriato della Tabell                                                                                                    | termine dell'installazione, indicare sempre il contenuto<br>a 1.                                                                                                    |
| 8 Autodiagnosi                                                                                                    | $\overline{)}$                                                                                                    |                                                                                                    |                                                                                                    |                                                                                                    |
| Ricerca lo storico degli errori di ciascuna unità utiliz<br>(1) Commutare sulla modalità di autodiagnosi.<br>Promondo i pulscati (OVCEE) (1) o (TEMP.)                                                                                                    | $\sim$ zando il comando a distanz                                                                                                    | za MA sempli<br>②                                                                                                    | ice.<br>Impostare il N° dell'ind                                                                                                    | dirizzo o il N° dell'indirizzo del refrigerante di cui si desidera                                                                                                    |
| di, appare il display mostrato sotto.                                                                                                    |                                                                                                    |                                                                                                    | Quando vengono prem<br>e diminuisce fra 01 e 50<br>refrigerante di cui si de                                                                                                    | uti i pulsanti [TEMP. ( $\triangle$ ) ] ( $\textcircled{B}$ e [TEMP. ( $\bigtriangledown$ )] ( $\textcircled{C}$ ), l'indirizzo aun<br>o fra 00 e 15. Impostarlo sul N° dell'indirizzo o sul N° dell'indirizz<br>sidera esequire l'autodiagnosi.                                                                                                    |
| Autodiagnosi indirizzo o<br>autodiagnosi indirizzo<br>refrigerante                                                                                                    |                                                                                                    |                                                                                                    |                                                                                                    | CK<br>CK<br>CK<br>CK<br>CK<br>CK<br>CK<br>CK<br>CK<br>CK<br>CK<br>CK<br>CK<br>C                                                                                                    |
|                                                                                                    |                                                                                                    |                                                                                                    |                                                                                                    | •                                                                                                    |
| ③ Display risultati autodiagnosi <storico<br>Codice di errore a 4 cifre o codice di errore a 2 cif</storico<br>                                                                                                    | re rori> (Per il contenuto del                                                                                                    | teck<br>(Display al-<br>terno)                                                                                                    | pre, fare riferimento al man                                                                                                    | uale d'installazione della sezione interna o al manuale di servizio.                                                                                                    |
|                                                                                                    |                                                                                                    |                                                                                                    |                                                                                                    | <ul> <li>Indirizzo a 4 cifre o N° indirizzo unità a 2 cifre</li> </ul>                                                                                                    |
| <quan< td=""><td>do non c'è lo storico degli</td><td>i errori&gt;</td><td><quando esiste<="" non="" td=""><td>il lato opposto&gt;</td></quando></td></quan<>                                                                                                    | do non c'è lo storico degli                                                                                                    | i errori>                                                                                                    | <quando esiste<="" non="" td=""><td>il lato opposto&gt;</td></quando>                                                                                                    | il lato opposto>                                                                                                    |
|                                                                                                    |                                                                                                    | <u> </u>                                                                                                    | <u>00+</u> FFF                                                                                                    |                                                                                                    |
| Reset storico errori                                                                                                    |                                                                                                    |                                                                                                    |                                                                                                    | <u> </u>                                                                                                    |
| Lo storico degli errori viene visualizzato sui<br>Quando si preme due volte il pulsante [[] (reg<br>) successivamente per tre secondi, l'autodiagno:                                                                                                    | display del risultati di auto<br>golazione velocità ventola<br>si dell'indirizzo dell'elemen                                                                                                    | a)] Qua<br>Qua<br>Ito Qua                                                                                                    | ando è stato ripristinato<br>ando il resettaggio de                                                                                                    | lo storico degli errori, appare il display mostrato sotto.<br>lo storico degli errori non funziona, viene nuovament                                                                                                    |
| in questione e i autodiagnosi dell'indirizzo del re                                                                                                    |                                                                                                    | visu                                                                                                    |                                                                                                    | gii erron.                                                                                                    |
|                                                                                                    | <br>                                                                                                    |                                                                                                    | <br>                                                                                                    |                                                                                                    |
| <ul> <li>Reset autodiagnosi</li> <li>Vi sono due modi per ripristinare l'autodiagnosi</li> </ul>                                                                                                    |                                                                                                    |                                                                                                    |                                                                                                    |                                                                                                    |
| Premere simultaneamente i pulsanti [ON/OI<br>→ Ripristinare l'autodiagnosi e ritornare nel<br>Premere il pulsante [ON/OFF] . → Viene r                                                                                                    | -F] (A) e [TEMP: (V)] (C)<br>lo stato precedente.<br>ipristinata l'autodiagnosi                                                                                                    | e le sezioni i                                                                                                    | 5 secondi.<br>interne si arrestano.                                                                                                    |                                                                                                    |
| 9 Verifica del con                                                                                                    | mando a d                                                                                                    | istan                                                                                                    | Za Quando                                                                                                    | I climatizzatore non può essere controllato dal comando                                                                                                    |
| <ol> <li>Per prima cosa controllare il segno della co<br/>Quando non viene applicata la tensione noi</li> </ol>                                                                                                    | rrente.                                                                                                    | do                                                                                                    |                                                                                                    | Segno della corrente                                                                                                    |
| a distanza, il segno della corrente sparisce.<br>Quando il segno della corrente è sparito co<br>mando a distanza e della sezione interna.                                                                                                    | ntrollare il cablaggio del c                                                                                                    | 20                                                                                                    |                                                                                                    |                                                                                                    |
|                                                                                                    |                                                                                                    |                                                                                                    |                                                                                                    | •                                                                                                    |
| ② Commutare sulla modalità di controllo del c<br>Quando si premono simultaneamente i puls<br>(Imp) (regolazione velocità ventola)) (0) per c                                                                                                    | omando a distanza.<br>anti [TEMP. ( $\Delta$ )] (B) e<br>almeno 5 secondi, appare                                                                                                    | Qu<br>a il il c                                                                                                    | iando si preme il pulsar                                                                                                    | nte [ON/OFF] ۿ, inizia<br>distanza                                                                                                    |
| display mostrato sotto.                                                                                                    |                                                                                                    | ×                                                                                                    |                                                                                                    |                                                                                                    |
|                                                                                                    |                                                                                                    | • · · · · ·                                                                                                    | •<br>••••                                                                                                    |                                                                                                    |
| <ul> <li>③ Risultato controllo comando a distanza</li> <li><quando a="" comando="" distanza="" il="" normalet="" è=""></quando></li> </ul>                                                                                                    | , CHEC                                                                                                    | ן<br>  <0<br>א ן (                                                                                                    | luando il comando a dia                                                                                                    | stanza è difettoso><br>☐ (Display errore 1) "NG" lampeggia → Circuito invio/ric                                                                                                    |
| Poiché non vi sono problemi con il comando a distan-                                                                                                    | <u> </u>                                                                                                    | -                                                                                                    | <u> </u>                                                                                                    | ne comando a distanza anormale                                                                                                    |
| za, verificare le altre cause.                                                                                                    |                                                                                                    | $\underline{\bullet} \mid ($                                                                                                    |                                                                                                    | È necessario commutare il comando a distanza.                                                                                                    |
| Se il problema non riguarda il comando a distanz                                                                                                    | a controllato                                                                                                    |                                                                                                    |                                                                                                    |                                                                                                    |
| Se il problema non riguarda il comando a distanz<br>(Display errore 2) "E3" "6833" "6832" lampeggiano<br>$\rightarrow$ Non è possibile inviare                                                                                                    |                                                                                                    | <br>                                                                                                    | - <u>ERĘ- 02</u>                                                                                                    | <ul> <li>(Display errore 3) "ERC" e il conteggio degli errori ne<br/>vengono visualizzati → Generazione errori nei dati</li> </ul>                                                                                                    |
| Se il problema non riguarda il comando a distanz<br>(Display errore 2) "E3" "6833" "6832" lampeggiano<br>→ Non è possibile inviare<br>Se la linea di trasmissione è rumorosa o la sez                                                                                                    | a controllato                                                                                                    |                                                                                                    | CHEC<br>- ERC- D2<br>- teggio errori nei dati"                                                                                                    | <ul> <li>(Display errore 3) "ERC" e il conteggio degli errori nei vengono visualizzati → Generazione errori nei dati</li> <li>è la differenza fra il numero di bit dei dati inviati con il com</li> </ul>                                                                                                    |
| Se il problema non riguarda il comando a distanz         (Display errore 2) "E3" "6833" "6832" lampeggiano         → Non è possibile inviare         Se la linea di trasmissione è rumorosa o la sez         mando a distanza sono difettosi, controllare la li         comando a distanza.                                                                                                    | a controllato                                                                                                    |                                                                                                    | CHEC                                                                                                    | <ul> <li>(Display errore 3) "ERC" e il conteggio degli errori nei vengono visualizzati → Generazione errori nei dati</li> <li>è la differenza fra il numero di bit dei dati inviati con il com it effettivamente inviati alla linea di trasmissione. In questo di ti dal rumore, ecc. Controllare la linea di trasmissione.</li> </ul>                                                                                                    |
| Se il problema non riguarda il comando a distanz<br>(Display errore 2) "E3" "6833" "6832" lampeggiano<br>→ Non è possibile inviare<br>Se la linea di trasmissione è rumorosa o la sez<br>mando a distanza sono difettosi, controllare la li<br>comando a distanza.                                                                                                    | a controllato                                                                                                    |                                                                                                    | CHEC<br>CHEC<br>CHEC<br>CHEC<br>CHEC<br>CHEC<br>CHEC<br>CHEC                                                                                                    | (Display errore 3) "ERC" e il conteggio degli errori nei<br>vengono visualizzati → Generazione errori nei dati<br>è la differenza fra il numero di bit dei dati inviati con il com<br>it effettivamente inviati alla linea di trasmissione. In questo di<br>ti dal rumore, ecc. Controllare la linea di trasmissione.<br>legli errori nei dati è 02<br>> a distanza                                                                                                    |
| Se il problema non riguarda il comando a distanz         (Display errore 2) "E3" "6833" "6832" lampeggiano         → Non è possibile inviare         Se la linea di trasmissione è rumorosa o la sez         mando a distanza sono difettosi, controllare la li         comando a distanza.                                                                                                    | a controllato                                                                                                    |                                                                                                    | CHEC<br>CHEC<br>CHEC<br>CHEC<br>CHEC<br>CHEC<br>CHEC<br>CHEC                                                                                                    | (Display errore 3) "ERC" e il conteggio degli errori nei vengono visualizzati → Generazione errori nei dati vengono visualizzati → Generazione errori nei dati i el differenza fra il numero di bit dei dati inviati con il com it effettivamente inviati alla linea di trasmissione. In questo di ti dal rumore, ecc. Controllare la linea di trasmissione. Iegli errori nei dati è 02 a distanza  per almeno 5 secondi, il controllo del comando a distanza vendo a distanza vendo a dis                                                                                                    |
| Se il problema non riguarda il comando a distanz         (Display errore 2) "E3" "6833" "6832" lampeggiano         → Non è possibile inviare         Se la linea di trasmissione è rumorosa o la sez         mando a distanza sono difettosi, controllare la li         comando a distanza.         ④ Fernbedienungsprüfung zurücksetzen         Quando si premono simultaneamente i pulsa         ripristinato e le spie "H0" e "RUN" lampeggia                                                                                                    | a controllato                                                                                                    |                                                                                                    | CHEC<br>CHEC<br>CHEC<br>CHEC<br>CHEC<br>CHEC<br>CHEC<br>CHEC                                                                                                    | (Display errore 3) "ERC" e il conteggio degli errori nei vengono visualizzati → Generazione errori nei dati vengono visualizzati → Generazione errori nei dati è la differenza fra il numero di bit dei dati inviati con il com it effettivamente inviati alla linea di trasmissione. In questo dati dal rumore, ecc. Controllare la linea di trasmissione. In questo dati dal rumore, ecc. Controllare la linea di trasmissione. Iegli errori nei dati è 02 a distanza  a distanza  adistanza  adistanza  Indicati dati inviati con il com di bit dei dati inviati con il com di trasmissione. Iegli errori nei dati è 02 a distanza  Indicati dati e 02 a distanza  Indicati dati e 02 a distanza  Indicati dati e 02 a distanza  Indicati dati e 02 a distanza  Indicati dati e 02 a distanza  Indicati dati e 02 a distanza  Indicati dati e 02 a distanza  Indicati dati e 02 a distanza  Indicati dati encodi dati encodi dati dati encodi dati encodi dati e                                                                                                    |
| Se il problema non riguarda il comando a distanz         (Display errore 2) "E3" "6833" "6832" lampeggiano         → Non è possibile inviare         Se la linea di trasmissione è rumorosa o la sez         mando a distanza sono difettosi, controllare la li         comando a distanza.         ④ Fernbedienungsprüfung zurücksetzen         Quando si premono simultaneamente i pulsi         ripristinato e le spie "H0" e "RUN" lampeggia         ① Impostazione i         ① Premere il tasto [ON/OFF]          ② Premere il tasto [regolazione velocità ventola]                                                                                                    | a controllato                                                                                                    | (regolazio     i, il comand                                                                                                    | CHEC<br>CHEC<br>CHEC | (Display errore 3) "ERC" e il conteggio degli errori nei<br>vengono visualizzati → Generazione errori nei dati<br>è la differenza fra il numero di bit dei dati inviati con il com<br>it effettivamente inviati alla linea di trasmissione. In questo di<br>ati dal rumore, ecc. Controllare la linea di trasmissione.<br>In questo di trasmissione.<br>In questo di trasmissione.<br>Questa funzione consente le regolazioni degli interv<br>di temperatura (limite superiore/inferiore)<br>Viene visualizzato ①o ①                                                                                                    |
| Se il problema non riguarda il comando a distanz         (Display errore 2) "E3" "6833" "6832" lampeggiano         → Non è possibile inviare         Se la linea di trasmissione è rumorosa o la sez         mando a distanza sono difettosi, controllare la li         comando a distanza.         ④ Fernbedienungsprüfung zurücksetzen         Quando a distanza.         ④ Fernbedienungsprüfung zurücksetzen         Quando si premono simultaneamente i pulsa         ripristinato e le spie "H0" e "RUN" lampeggia         ① Impostazione i         ① Premere il tasto [ON/OFF] ④ per arrestare in c         ② Premere il tasto [CN/OFF] ④ per impostare l'in         ① Nessuna impostazione della temperatura       ① Intervalio of                                                                                                    | a controllato                                                                                                    |                                                                                                    | CHEC<br>CHEC<br>CHEC | (Display errore 3) "ERC" e il conteggio degli errori nei vengono visualizzati → Generazione errori nei dati<br>è la differenza fra il numero di bit dei dati inviati con il com<br>it effettivamente inviati alla linea di trasmissione. In questo di<br>tit dal rumore, ecc. Controllare la linea di trasmissione.<br>legli errori nei dati è 02<br>p a distanza<br>per almeno 5 secondi, il controllo del comando a distanza vi<br>lo stato precedente al controllo.<br>Questa funzione consente le regolazioni degli intervi<br>di temperatura (limite superiore/inferiore)<br>Viene visualizzato ①o①)<br>rel modo riscaldamento<br>® Intervallo di temperatura nel modo Auto                                                                                                    |
| Se il problema non riguarda il comando a distanz         (Display errore 2) "E3" "6833" "6832" lampeggiano         → Non è possibile inviare         Se la linea di trasmissione è rumorosa o la sez         mando a distanza sono difettosi, controllare la li         comando a distanza.         ④ Fernbedienungsprüfung zurücksetzen         Quando a distanza.         ④ Tembedienungsprüfung zurücksetzen         Quando si premono simultaneamente i pulsa         ripristinato e le spie "H0" e "RUN" lampeggia         ① Premere il tasto [ON/OFF] ④ per arrestare in c         ② Premere il tasto [ON/OFF] ④ per impostare l'im         ① Nessuna impostazione della temperatura         ① Intervalio of         TEMP.         □ FF.                                                                                                    | a controllato                                                                                                    | (regolazio<br>) (regolazio<br>) | CHEC<br>CHEC<br>CHEC | (Display errore 3) "ERC" e il conteggio degli errori nei vengono visualizzati $\rightarrow$ Generazione errori nei dati<br>è la differenza fra il numero di bit dei dati inviati con il com<br>it effettivamente inviati alla linea di trasmissione. In questo di<br>tit dal rumore, ecc. Controllare la linea di trasmissione.<br>legli errori nei dati è 02<br>pa distanza<br>per almeno 5 secondi, il controllo del comando a distanza vi<br>lo stato precedente al controllo.<br>Questa funzione consente le regolazioni degli intervi<br>di temperatura (limite superiore/inferiore)<br>Viene visualizzato ①o①)<br>nel modo riscaldamento<br>$(63:83 \circ F)$<br>(67:3)                                                                                                    |
| Se il problema non riguarda il comando a distanz         (Display errore 2) "E3" "6833" "6832" lampeggiano         → Non è possibile inviare         Se la linea di trasmissione è rumorosa o la sez         mando a distanza sono difettosi, controllare la li         comando a distanza.         ④ Fernbedienungsprüfung zurücksetzen         Quando si premono simultaneamente i pulsa         ripristinato e le spie "H0" e "RUN" lampeggia         ① Premere il tasto [ON/OFF] ④ per arrestare in c         ③ Premere il tasto [ON/OFF] ④ per impostare l'in         ① Nessuna impostazione della temperatura ① Intervalto c <b>TEMP: O TEMP: O TEMP: O TEMP: O TEMP: O TEMP: O TEMP: O O TEMP: O</b>                                                                                                    | a controllato                                                                                                    |                                                                                                    | CHEC<br>CHEC<br>CHEC | (Display errore 3) "ERC" e il conteggio degli errori nei vengono visualizzati → Generazione errori nei dati<br>è la differenza fra il numero di bit dei dati inviati con il com<br>it effettivamente inviati alla linea di trasmissione. In questo di<br>tit dal rumore, ecc. Controllare la linea di trasmissione.<br>legli errori nei dati è 02<br>pa distanza<br>per almeno 5 secondi, il controllo del comando a distanza vendo<br>llo stato precedente al controllo.<br>Questa funzione consente le regolazioni degli interv<br>di temperatura (limite superiore/inferiore)<br>Viene visualizzato ① o ①<br>nel modo riscaldamento<br>(63:83 ° F)<br>(63:83 ° F)<br>(67:8)<br>(67:8) |
| Se il problema non riguarda il comando a distanz         (Display errore 2) "E3" "6833" "6832" lampeggiano         → Non è possibile inviare         Se la linea di trasmissione è rumorosa o la sez         mando a distanza sono difettosi, controllare la li         comando a distanza.         ④ Fernbedienungsprüfung zurücksetzen         Quando si premono simultaneamente i pulsi         ripristinato e le spie "H0" e "RUN" lampeggia         ① Premere il tasto [ON/OFF] ④ per arrestare in c         ③ Premere il tasto [ON/OFF] ④ per impostare l'in         ① Nessuna impostazione della temperatura         ① Intervallo di temperatura         ① Intervallo di temperatura nel modo raf                                                                                                    | a controllato                                                                                                    |                                                                                                    | CHEC<br>CHEC<br>CHEC<br>CHEC<br>CHEC<br>CHEC<br>CHEC<br>CHEC<br>CHEC<br>C<br>CONTEGGIO ETTORING<br>C<br>CONTEGGIO ETTORIO<br>CONTEGGIO ETTORIO<br>CONTEGGIO ETTORICO<br>CONTEGGIO ETTORICO<br>CONTEGGIO ETTORICO<br>CONTEGGIO ETTORICO<br>CONTEGGIO ETTORICO<br>CONTEGGIO ETTORICO<br>CONTEGGIO ETTORICO<br>CONTEGIO ETTORICO<br>CONTEGIO ETTORICO<br>CO                                                                                                    | (Display errore 3) "ERC" e il conteggio degli errori nei vengono visualizzati → Generazione errori nei dati vengono visualizzati → Generazione errori nei dati e dati inviati con il com it effettivamente inviati alla linea di trasmissione. In questo di ti dal rumore, ecc. Controllare la linea di trasmissione. In questo di ti dal rumore, ecc. Controllare la linea di trasmissione. In questo di adistanza                                                                                                    |
| Se il problema non riguarda il comando a distanz         (Display errore 2) "E3" "6833" "6832" lampeggiano         → Non è possibile inviare         Se la linea di trasmissione è rumorosa o la sez         mando a distanza sono difettosi, controllare la li         comando a distanza.         ④ Fernbedienungsprüfung zurücksetzen         Quando a distanza.         ④ Fernbedienungsprüfung zurücksetzen         Quando si premono simultaneamente i pulsiripristinato e le spie "H0" e "RUN" lampeggia         ① Premere il tasto [ON/OFF] ④ per arrestare in c         ③ Premere il tasto [ON/OFF] ④ per arrestare in c         ③ Premere il tasto [ON/OFF] ④ per impostare l'in         ① Nessuna impostazione della temperatura         ① Intervallo <b>TEMP ①</b> Nessuna impostazione della temperatura         ① Intervallo di temperatura nel modo rafi         ① Intervallo di temperatura nel modo rafi         ③ Intervallo di temperatura nel modo rafi         ③ Intervallo di temperatura nel modo rafi         ③ Intervallo di temperatura nel modo rafi         ③ Intervallo di temperatura nel modo rafi         ③ Intervallo di temperatura nel modo rafi         ③ Intervallo di temperatura nel modo rafi         ③ Intervallo di temperatura nel modo rafi                                                                                                    | a controllato                                                                                                    |                                                                                                    | CHEC<br>CHEC<br>CHEC<br>CHEC<br>CHEC<br>CHEC<br>CHEC<br>C<br>CONTEGGIO ERITORIA<br>C<br>C<br>C<br>C<br>C<br>C<br>C<br>C<br>C<br>C<br>C<br>C<br>C                                                                                                    | (Display errore 3) "ERC" e il conteggio degli errori nei vengono visualizzati → Generazione errori nei dati è la differenza fra il numero di bit dei dati inviati con il com it effettivamente inviati alla linea di trasmissione. In questo di ti dal rumore, ecc. Controllare la linea di trasmissione. In questo di ti dal rumore, ecc. Controllare la linea di trasmissione. legi errori nei dati è 02 pa a distanza  pa distanza  pa di distanza  p                                                                                                    |
| Se il problema non riguarda il comando a distanz         (Display errore 2) "E3" "6833" "6832" lampeggiano         → Non è possibile inviare         Se la linea di trasmissione è rumorosa o la sez         mando a distanza sono difettosi, controllare la li         comando a distanza.         ④ Fernbedienungsprüfung zurücksetzen         Quando a distanza.         ④ Fernbedienungsprüfung zurücksetzen         Quando si premono simultaneamente i pulsiripristinato e le spie "H0" e "RUN" lampeggia         ① Premere il tasto [ON/OFF] ④ per arrestare in c         ③ Premere il tasto [ON/OFF] ④ per impostare l'in         ① Nessuna impostazione della temperatura         ① Nessuna impostazione della temperatura         ① Nessuna impostazione della temperatura         ① Nessuna impostazione della temperatura         ① Nessuna impostazione della temperatura         ① Intervallo di temperatura nel modo raft         ③ Intervallo di temperatura nel modo raft         ③ Intervallo di temperatura nel modo raft         ③ Intervallo di temperatura nel modo raft         ③ Intervallo di temperatura nel modo raft         ③ Intervallo di temperatura nel modo raft         ③ Intervallo di temperatura nel modo raft         ③ Intervallo di temperatura nel modo raft         ③ Intervallo di temperatura nel modo raft         ③ Intervallo di temperatu                                                                                                    | a controllato                                                                                                    |                                                                                                    | CHEC<br>CHEC<br>CHEC<br>CHEC<br>CHEC<br>CHEC<br>CHEC<br>C<br>C<br>C<br>C<br>C<br>C<br>C<br>C<br>C<br>C<br>C<br>C<br>C                                                                                                    | (Display errore 3) "ERC" e il conteggio degli errori nei vengono visualizzati → Generazione errori nei dati vengono visualizzati → Generazione errori nei dati e vengono visualizzati → Generazione errori nei dati e di trasmissione. In questo di ti dal rumore, ecc. Controllare la linea di trasmissione. In questo di ti dal rumore, ecc. Controllare la linea di trasmissione. Iegli errori nei dati è 02 De a distanza  Der almeno 5 secondi, il controllo del comando a distanza vendo precedente al controllo. Questa funzione consente le regolazioni degli intervidi temperatura (limite superiore/inferiore) Viene visualizzato ①o ① nel modo riscaldamento ① Intervallo di temperatura nel modo Auto Im modo Auto non viene visualizzato. isponibile in tutti i modi operativi. el modo riscaldamento viene modificazione viene modificato. el modo riscaldamento viene modificato. el modo riscaldamento viene modificato. el modo riscaldamento viene modificazione viene modificato. el modo riscaldamento viene modificazione viene modificato. el modo Auto viene modificato. el modo Auto viene modificato. el modo Auto viene modificato. el modo riscaldamento viene modificato. el modo riscaldamento viene modificato. el modo riscaldamento viene modificato. el modo riscaldamento viene modificato. el modo Auto viene modificato. el modo Auto viene modificato. el modo Auto viene modificato. el modo riscaldamento viene modificato. el modo riscaldamento viene modificato. el modo riscaldamento viene modificato. el modo Auto viene modificato. el modo Auto viene modificato. el modo riscaldamento viene modificato. el modo riscaldamento viene modificato. el modo riscaldamento viene modificato. el modo Auto viene modificato. el modo riscaldamento viene modificato. el modo riscaldamento viene modificato. el modo risca                                                                                                    |
| Se il problema non riguarda il comando a distanz         (Display errore 2) "E3" "6833" "6832" lampeggiano         → Non è possibile inviare         Se la linea di trasmissione è rumorosa o la sez         mando a distanza sono difettosi, controllare la li comando a distanza.         ④ Fernbedienungsprüfung zurücksetzen         Quando a distanza.         ④ Fernbedienungsprüfung zurücksetzen         Quando si premono simultaneamente i pulsa         ripristinato e le spie "H0" e "RUN" lampeggia         ① Impostazione i         ① Premere il tasto [ON/OFF] ④ per arrestare in c         ② Premere il tasto [ON/OFF] ④ per impostare l'in         ① Nessuna impostazione della temperatura         ① Intervallo di temperatura         ① Nessuna impostazione della temperatura         ① Nessuna impostazione della temperatura         ① Intervallo di temperatura nel modo raf         ① Intervallo di temperatura nel modo raf         ③ Intervallo di temperatura nel modo raf         ③ Intervallo di temperatura nel modo raf         ③ Intervallo di temperatura nel modo raf         ③ Intervallo di temperatura nel modo raf         ③ Intervallo di temperatura nel modo raf         ③ Intervallo di temperatura nel modo raf         ③ Intervallo di temperatura nel modo raf         ③ Intervallo di temperatura nel modo raf                                                                                                    | a controllato                                                                                                    |                                                                                                    | CHEC<br>CHEC<br>CHEC<br>CHEC<br>CHEC<br>CHEC<br>CHEC<br>CHEC<br>CHEC<br>CHEC<br>C<br>CHEC<br>C<br>CHEC<br>C<br>CHEC<br>C<br>C<br>CHEC<br>C<br>C<br>CHEC<br>C<br>C<br>C<br>C<br>C<br>C<br>C<br>C<br>C<br>C<br>C<br>C<br>C                                                                                                    | (Display errore 3) "ERC" e il conteggio degli errori nei vengono visualizzati → Generazione errori nei dati è la differenza fra il numero di bit dei dati inviati con il com it effettivamente inviati alla linea di trasmissione. In questo di ti dal rumore, ecc. Controllare la linea di trasmissione. In questo di ti dal rumore, ecc. Controllare la linea di trasmissione. In questo di ti dal rumore, ecc. Controllare la linea di trasmissione. In questo di ti dal rumore, ecc. Controllare la linea di trasmissione. In questo di ti dal rumore, ecc. Controllare la linea di trasmissione. In questo di ti dal rumore, ecc. Controllare la linea di trasmissione. In questo di di distanza di distanza di di temperatura (limite superiore/inferiore) Viene visualizzato ①o① Nel modo riscaldamento ①o① Nel modo Auto non viene visualizzato. Isponibile in tutti i modi operativi. el modo riscaldamento/deumidificazione viene modificato. el modo raffreddamento/deumidificazione viene modificato. el modo raffreddamento/deumidificazione, riscaldamento e modo raffreddamento/deumidificazione, riscaldamento e una temperatura non compresa nell'intervallo previsto, il dia a temperatura dal controllo centralizzato che dispone della dispone della dispone della dispone della dispone della dispone della dispone della dispone della dispone della di temperatura di controllo centralizzato che dispo                                                                                                    |
| Se il problema non riguarda il comando a distanz<br>(Display errore 2) "E3" "6833" "6832" lampeggiano<br>→ Non è possibile inviare Se la linea di trasmissione è rumorosa o la sez<br>mando a distanza sono difettosi, controllare la li<br>comando a distanza. (a) Fernbedienungsprüfung zurücksetzen<br>Quando si premono simultaneamente i pulsi<br>ripristinato e le spie "H0" e "RUN" lampeggia (10) Impostazione el "H0" e "RUN" lampeggia (1) Premere il tasto [ON/OFF] (a) per arrestare in c (2) Premere il tasto [ON/OFF] (a) per impostare l'in<br>① Nessuna impostazione della temperatura<br>① Nessuna impostazione della temperatura<br>① Intervallo di temperatura nel modo raf<br>① Intervallo di temperatura nel modo raf<br>① Intervallo di temperatura nel modo raf<br>① Intervallo di temperatura nel modo raf<br>① Intervallo di temperatura nel modo raf<br>① Intervallo di temperatura nel modo raf<br>① Intervallo di temperatura nel modo raf<br>① Intervallo di temperatura nel modo raf<br>① Intervallo di temperatura nel modo raf<br>② Intervallo di temperatura nel modo raf<br>② Intervallo di temperatura nel modo raf<br>③ Intervallo di temperatura nel modo raf<br>③ Intervallo di temperatura nel modo raf<br>④ Per modificare l'intervallo delle impostazioni dell'<br>massimo [Hi] e minimo [Lo].<br>⑥ Premere il tasto [TEMP. (△)] ⑥ o [TEMP. (<br>massimo e minimo.<br>• È possibile regolare la temperatura entro le<br>peratura. Per l'impostazione degli intervallo<br>to al manuale di istruzioni dell'unità interna<br>• Premendo i tas                                                                                      | a controllato                                                                                                    |                                                                                                    | CHEC<br>CHEC<br>CHEC | (Display errore 3) "ERC" e il conteggio degli errori nei vengono visualizzati → Generazione errori nei dati è la differenza fra il numero di bit dei dati inviati con il com it effettivamente inviati alla linea di trasmissione. In questo di ti dal rumore, ecc. Controllare la linea di trasmissione. In questo di ti dal rumore, ecc. Controllare la linea di trasmissione. legli errori nei dati è 02 o a distanza  o a distanza  o distanza  o di distanza  o distanza  o d                                                                                                    |
| <ul> <li>Se il problema non riguarda il comando a distanz<br/>(Display errore 2) "E3" "6833" "6832" lampeggiano<br/>→ Non è possibile inviare</li> <li>Se la linea di trasmissione è rumorosa o la sez<br/>mando a distanza sono difettosi, controllare la li<br/>comando a distanza.</li> <li>(a) Fernbedienungsprüfung zurücksetzen<br/>Quando si premono simultaneamente i pulsi<br/>ripristinato e le spie "H0" e "RUN" lampeggia</li> <li>(b) Impostazione e uno simultaneamente i pulsi<br/>ripristinato e le spie "H0" e "RUN" lampeggia</li> <li>(c) Premere il tasto [ON/OFF] (a) per arrestare in co<br/>(c) Premere il tasto [ON/OFF] (b) per arrestare in co<br/>(c) Premere il tasto [ON/OFF] (c) per impostare l'in<br/>(c) Nessuna impostazione della temperatura<br/>(c) Nessuna impostazione della temperatura<br/>(c) Nessuna impostazione della temperatura<br/>(c) Nessuna impostazione della temperatura<br/>(c) Intervallo di temperatura nel modo rafi<br/>(c) Intervallo di temperatura nel modo rafi<br/>(c) Intervallo di tempera</li></ul> | a controllato                                                                                                    |                                                                                                    | CHEC<br>CHEC<br>CHEC | (Display errore 3) "ERC" e il conteggio degli errori nei vengono visualizzati → Generazione errori nei dati enegono visualizzati → Generazione errori nei dati e di teffettivamente inviati alla linea di trasmissione. In questo ti dal rumore, ecc. Controllare la linea di trasmissione. In questo ti dal rumore, ecc. Controllare la linea di trasmissione. In questo ti dal rumore, ecc. Controllare la linea di trasmissione. In questo ti dal rumore, ecc. Controllare la linea di trasmissione. Legii errori nei dati è 02 a distanza di controllo del comando a distanza di trasmissione di temperatura (limite superiore/inferiore) Per almeno 5 secondi, il controllo del comando a distanza di temperatura (limite superiore/inferiore) Viene visualizzato ① o ① (D) nel modo riscaldamento ① Intervallo di temperatura nel modo Auto non viene visualizzato. Isponibile in tutti i modi operativi. el modo riscaldamento viene modificato. el modo riscaldamento viene modificato. el modo riscaldamento/deumidificazione, riscaldamento e ina temperatura al controllo centralizzato che dispone della funzione di impostazioni, durante la visualizzato che dispone della funzione di impostazioni rutua.                                                                                                    |
| Se il problema non riguarda il comando a distanz<br>(Display errore 2) "E3" "6833" "6832" lampeggiano<br>→ Non è possibile inviare Se la linea di trasmissione è rumorosa o la sez<br>mando a distanza sono difettosi, controllare la li<br>comando a distanza. (e) Fernbedienungsprüfung zurücksetzen<br>Quando si premono simultaneamente i pulsa<br>ripristinato e le spie "H0" e "RUN" lampeggia (10 Impostazione i<br>(10 Premere il tasto [ON/OFF] @ per arrestare in c<br>(2) Premere il tasto [ON/OFF] @ per impostare l'in<br>(1) Nessuna impostazione della temperatura<br>(2) Premere il tasto [ON/OFF] @ per impostare l'in<br>(1) Nessuna impostazione della temperatura<br>(2) Nessuna impostazione della temperatura<br>(2) Intervallo di temperatura nel modo raf<br>(2) Intervallo di temperatura nel modo raf<br>(3) Intervallo di temperatura nel modo raf<br>(3) Intervallo di temperatura nel modo raf<br>(3) Intervallo di temperatura nel modo raf<br>(4) Intervallo di temperatura nel modo raf<br>(5) Intervallo di temperatura nel modo raf<br>(6) Intervallo di temperatura nel modo raf<br>(6) Intervallo di temperatura nel modo raf<br>(6) Intervallo di temperatura nel modo raf<br>(7) Nessuna impostazione della temperatura<br>(8) Per modificare l'intervallo delle impostazioni di<br>mento/deumidificazione, riscaldamento e Auto<br>(6) Premere il tasto [regolazione velocità ventol<br>massimo [Hi] e minimo [Lo].<br>(6) Premere il tasto [TEMP. (△)] (B) o [TEMP. (<br>massimo [Hi] e ripostazioni degli intervalli<br>to al manuale di istruzioni dell'unità interva<br>• Premendo i tasti [TEMP. (△)] (B) e [TEMP. (<br>è possibile ritornare all'intervallo di temperatura.<br>• Premendo i tasti [TEMP. (△)] (B) e [TEMP. (<br>è possibile ritornare all'intervallo di temperatura.<br>• Premendo i tasti [TEMP. (△)] (B) e [TEMP. (<br>è possibile ritornare all'intervallo di temperatura.<br>• Premendo i tasti [TEMP. (△)] (B) e [TEMP. (<br>è possibile ritornare all'intervallo di temperatura.<br>• Premendo i tasti [TEMP. (△)] (B) e [TEMP. (<br>è possibile ritornare all'intervallo di temperatura nel modo fato dello di tempera                                                                            | a controllato                                                                                                    |                                                                                                    | CHEC<br>CHEC<br>CHEC                                                                                                    | (Display errore 3) "ERC" e il conteggio degli errori nei vengono visualizzati → Generazione errori nei dati e ogno visualizzati → Generazione errori nei dati e dati effettivamente inviati alla linea di trasmissione. In questo eti dal rumore, ecc. Controllare la linea di trasmissione. In questo eti dal rumore, ecc. Controllare la linea di trasmissione. In questo eti dal rumore, ecc. Controllare la linea di trasmissione. In questo eti dal rumore, ecc. Controllare la linea di trasmissione. Legi errori nei dati è 02 a a distanza  a distanza  a dista                                                                                                    |
| Se il problema non riguarda il comando a distanz         (Display errore 2) "E3" "6833" "6832" lampeggiano         → Non è possibile inviare         Se la linea di trasmissione è rumorosa o la sez<br>mando a distanza sono difettosi, controllare la li<br>comando a distanza.         ④ Fernbedienungsprüfung zurücksetzen<br>Quando si premono simultaneamente i pulsa<br>ripristinato e le spie "H0" e "RUN" lampeggia         ① Impostazione i<br>Quando si premono simultaneamente i pulsa<br>ripristinato e le spie "H0" e "RUN" lampeggia         ① Premere il tasto [ON/OFF] ④ per arrestare in c         ② Premere il tasto [Po/VOFF] ④ per impostare l'in<br>① Nessuna impostazione della temperatura<br>① Intervalto di temperatura ① Intervalto<br>Intervalto di temperatura ① Intervalto<br>Intervalto di temperatura nel modo rafi<br>① Intervalto di temperatura nel modo rafi<br>① Intervalto di temperatura nel modo rafi<br>① Intervalto di temperatura nel modo rafi<br>① Intervalto di temperatura nel modo rafi<br>③ Intervalto di temperatura nel modo rafi<br>③ Intervalto di temperatura nel modo rafi<br>③ Intervalto di temperatura nel modo rafi<br>③ Intervalto di temperatura nel modo rafi<br>③ Intervalto di temperatura nel modo rafi<br>③ Intervalto di temperatura nel modo rafi<br>③ Intervalto di temperatura nel modo Auto<br>Auto Peremere il tasto [TEMP: (△)] ⑨ o [TEMP. (<br>massimo e minimo.         ④ Premere it tasto [TEMP. (△)] ⑨ o [TEMP. (<br>massimo e minimo.         • È possibile rigolazione della temperatura entro le<br>peratura. Per l'impostazione delli intervallo<br>di tasto [TEMP. (△)] ⑨ o [TEMP. (<br>è possibile ritorare all'intervallo di temper<br>freddamento/deumidificazione, riscaldamento<br>( Premere it tasto [TEMP. (△)] ⑨ e [TEMP. (<br>è possibile ritorare all'intervallo di temper<br>freddamento/deumidificazione, riscaldamente<br>[ Premere it tasto [CM/OFF                                                                                                    | a controllato                                                                                                    |                                                                                                    | CHEC<br>CHEC<br>CHEC | (Display errore 3) "ERC" e il conteggio degli errori ne vengono visualizzati → Generazione errori nei dati vengono visualizzati → Generazione errori nei dati e da differenza fra il numero di bit dei dati inviati con il com it effettivamente inviati alla linea di trasmissione. In questo di ti dal rumore, ecc. Controllare la linea di trasmissione. In questo di ti dal rumore, ecc. Controllare la linea di trasmissione. In questo di ti dal rumore, ecc. Controllare la linea di trasmissione. In questo di ti dal rumore, ecc. Controllare la linea di trasmissione. In questo di ti dal rumore, ecc. Controllo del comando a distanza di stanza di controllo cinterperatura. Viene visualizzato () o (1) nei modo Auto non viene visualizzato. Isponibile in tutti i modi operativi. el modo raffreddamento/deumidificazione viene modificato. el modo raffreddamento/deumidificazione, riscaldamento e ina temperatura non compresa nell'intervallo previsto, il di atemperatura al controllo centralizzato che dispone della funzione di impostazioni, durante la visualizzato che dispone della funzione di impostazioni runità interna che dispone della funzione di impostazioni runità interna che dispone della funzione di impostazioni runità interna che dispone della funzione di impostaziona ratura. Questa funzione consente di abilitare o disabilitat                                                                                                    |
| Se il problema non riguarda il comando a distanz<br>(Display errore 2) "E3" 6833" 6832" lampeggiano<br>→ Non è possibile inviare Se la linea di trasmissione è rumorosa o la sez<br>mando a distanza sono difettosi, controllare la li<br>comando a distanza. (a) Fernbedienungsprüfung zurücksetzen<br>Quando si premono simultaneamente i pulsi<br>ripristinato e le spie "H0" e "RUN" lampeggia (10) Impostazione velocità ventola) (<br>③ Premere il tasto [ON/OFF] ④ per arrestare in c<br>③ Premere il tasto [ON/OFF] ④ per impostare l'in<br>④ Nessuna impostazione della temperatura<br>④ Intervallo di temperatura ④ Intervallo di<br>10 Nessuna impostazione della temperatura<br>① Intervallo di temperatura nel modo rati<br>⑤ Intervallo di temperatura nel modo rati<br>⑥ Intervallo di temperatura nel modo rati<br>⑥ Intervallo di temperatura nel modo rati<br>⑥ Intervallo di temperatura nel modo rati<br>⑥ Intervallo di temperatura nel modo rati<br>⑥ Intervallo di temperatura nel modo rati<br>⑧ Intervallo di temperatura nel modo rati<br>⑧ Intervallo di temperatura nel modo rati<br>⑧ Intervallo di temperatura nel modo rati<br>⑧ Intervallo di temperatura nel modo rati<br>⑧ Intervallo di temperatura nel modo rati<br>⑧ Intervallo di temperatura nel modo rati<br>⑧ Intervallo di temperatura nel modo rati<br>⑧ Intervallo di temperatura nel modo rati<br>⑧ Intervallo di temperatura nel modo rati<br>⑧ Intervallo di temperatura nel modo Au (4) Per modificare l'intervallo delle inpostazioni di<br>mento/deumidificazione, riscaldamento e Auto<br>⑤ Premere il tasto [TEMP. (△)] ⑧ o [TEMP. (<br>massimo e minimo. • È possibile regolare la temperatura entro le<br>peratura. Per l'impostazioni dell'unità internati<br>• Premendo i tasti [TEMP. (△)] ⑧ e [TEMP. (<br>è possibile ritornare all'intervallo di temperatura. Per l'impostazione degli intervalli<br>to al manuale di istruzioni dell'unità internati<br>• Premere i tasti [TEMP. (△)] ⑨ e [TEMP. (▽)]<br>§ perarere i tasti [TEMP. (△)] ⑨ e [TEMP. (▽)]<br>§ secondi so oltre per l'impostazione per<br>visualizzata l'impostazione corrente).                                                                                                    | a controllato<br>RESERSE<br>zione interna o un altro c<br>nea di trasmissione e l'alt<br>anti [TEMP. (△)] ® e [<br>ano. Circa 30 secondi dop<br><b>ntervalli di</b><br>ondizionatore.<br>) per 3 secondi o oltre per<br>tervallo di temperatura ①-<br>di temperatura nel modo raffreddame<br>•<br>•<br>•<br>•<br>•<br>•<br>•<br>•<br>• |                                                                                                    | CHEC<br>CHEC<br>CHEC | (Display errore 3) "ERC" e il conteggio degli errori ne vengono visualizzati → Generazione errori nei dati vengono visualizzati → Generazione errori nei dati e da differenza fra il numero di bit dei dati inviati con il com it effettivamente inviati alla linea di trasmissione. In questo e di dati rumore, ecc. Controllare la linea di trasmissione. In questo e di datanza esti dal rumore, ecc. Controllare la linea di trasmissione. In questo e di datanza esti dati e 02<br>pa distanza esti de 02<br>pa distanza esti de 02<br>pa alistanza esti de 02<br>pa alistanza esti de 02                                                                                                    |

I